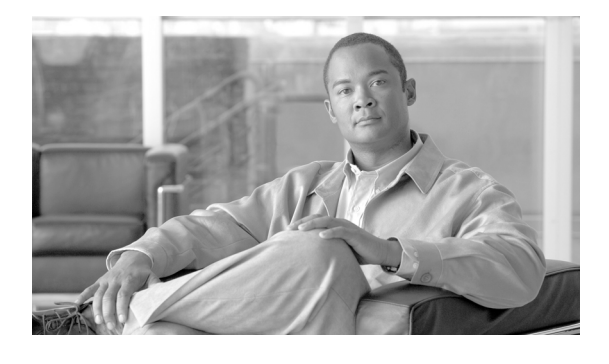

# Cisco IOS XR ソフトウェアでのクリア チャ ネル T3/E3 コントローラおよびチャネライズ ド T3 コントローラの設定

ここでは、Cisco IOS XR ソフトウェアをサポートするルータ上でのクリア チャネル T3/E3 コント ローラおよびチャネライズド T3 コントローラの設定について説明します。関連付けられたシリアル イ ンターフェイスを設定する前に、T3/E3 コントローラを設定する必要があります。

| リリース       | 変更点                                                    |
|------------|--------------------------------------------------------|
| リリース 3.3.0 | Cisco XR 12000 シリーズ ルータにこの機能が追加されました。                  |
|            | 次の SIP について、Cisco XR 12000 シリーズ ルータでのサポートが追加<br>されました。 |
|            | • Cisco XR 12000 SIP-401                               |
|            | • Cisco XR 12000 SIP-501                               |
|            | • Cisco XR 12000 SIP-601                               |
|            | 次の SPA について、Cisco XR 12000 シリーズ ルータでのサポートが追<br>加されました。 |
|            | ・ 2 ポートおよび 4 ポート チャネライズド T3 SPA                        |
|            | • 2 ポートおよび 4 ポート クリア チャネル T3/E3 SPA                    |
| リリース 3.4.0 | 変更ありません。                                               |
| リリース 3.4.1 | 4 ポート クリア チャネル T3/E3 SPA の Cisco CRS-1 ルータに、この機能       |
|            | が追加されました。                                              |
| リリース 3.5.0 | Cisco 1 ポート チャネライズド DS0/OC-12 SPA 対応の                  |
|            | Cisco XR 12000 シリーズ ルータに、この機能が追加されました。                 |
| リリース 3.6.0 | 8 ポート チャネライズド T1/E1 SPA の Cisco XR 12000 シリーズ ルータ      |
|            | に、この機能が追加されました。                                        |
| リリース 3.7.0 | 変更ありません。                                               |
| リリース 3.8.0 | 変更ありません。                                               |

### T3/E3 コントローラ インターフェイス設定の機能履歴

# この章の構成

- 「T3/E3 コントローラ設定の前提条件」(P.444)
- 「T3/E3 コントローラおよびシリアル インターフェイスに関する情報」(P.444)
- 「クリア チャネル T3/E3 コントローラおよびチャネル化された T1/E1 コントローラの設定方法」 (P.447)
- 「クリア チャネル T3/E3 およびチャネル化した T3 コントローラの設定:例」(P.472)
- 「その他の参考資料」(P.475)

# T3/E3 コントローラ設定の前提条件

T3/E3 コントローラを設定する前に、次の作業が終了し条件が満たされていることを確認してください。

この設定作業を行うには、Cisco IOS XR ソフトウェアのシステム管理者が、対応するコマンドタスク ID を含むタスク グループに関連付けられたユーザ グループにユーザを割り当てる必要があります。すべてのコマンド タスク ID は、各コマンド リファレンスおよび『Cisco IOS XR Task ID Reference Guide』に記載されています。

タスク グループの割り当てについてサポートが必要な場合は、システム管理者に連絡してください。ユーザ グループおよびタスク ID の詳細については、『Cisco IOS XR Software System Security Configuration Guide』の「Configuring AAA Services on Cisco IOS XR Software」モジュールを参照してください。

- 使用しているハードウェアが T3/E3 コントローラまたはシリアル インターフェイスをサポートしている必要があります。T3/E3 コントローラおよびシリアル インターフェイスをサポートするハードウェアは次のとおりです。
  - 2 ポートおよび 4 ポート クリア チャネル T3/E3 SPA
  - 2 ポートおよび 4 ポート チャネライズド T3 SPA

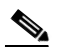

(注) 2 ポートおよび 4 ポート チャネライズド T3 SPA は、クリア チャネル モードで実行できま す。または、28 T1 コントローラか 21 E1 コントローラにチャネライズドできます。

• 8 ポート チャネライズド T1/E1 SPA は T1/E1 コントローラおよびシリアル インターフェイスをサ ポートします。

# T3/E3 コントローラおよびシリアル インターフェイスに関 する情報

2 ポートおよび 4 ポート クリア チャネル T3/E3 SPA は、シリアル ライン上でのみ、クリア チャネル サービスをサポートします。2 ポートおよび 4 ポート チャネライズド T3 SPA は、クリア チャネル サービスおよびチャネライズド シリアル ラインをサポートします。

コントローラがチャネル化されない場合,このコントローラはクリア チャネル コントローラとなり、関 連付けられたシリアル ラインの全帯域幅がシリアル サービスを伝送する単一のチャネル専用となります。

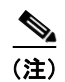

このリリースでは、T3のT1/E1へのチャネル化だけがサポートされます。

T3 コントローラがチャネル化されると、より小さい帯域幅の T1 または E1 コントローラに論理的に分割されます。どちらのコントローラに分割されるかは、選択したチャネル化のモードによって決まります。T1 または E1 コントローラのシリアル インターフェイスの帯域幅の合計は、チャネル化された T1 または E1 コントローラを含む T3 コントローラの帯域幅を超過できません。

T3 コントローラをチャネル化すると、T1 または E1 の各コントローラは自動的にさらに DS0 タイムス ロットにチャネル化されます。単一の T1 コントローラは 24 DS0 タイムスロットを伝送し、単一の E1 コントローラは 31 DS0 タイムスロットを伝送します。ユーザは、これらの DS0 タイムスロットを 個々のチャネル グループに分割できます。各チャネル グループはそれぞれ、単一のシリアル インター フェイスをサポートします。

コントローラがチャネル化され、チャネル グループが作成されると、サービスは関連付けられたシリアルインターフェイスでプロビジョニングされます。

このリリースのチャネル化機能では、次のタイプのチャネルにチャネル化することができます。

- 単一のT3コントローラを28T1コントローラにチャネル化(コントローラサイズ合計は44210kbps)。
- 単一のT3コントローラを21E1コントローラにチャネル化(コントローラサイズ合計は34010kbps)。
- 単一の T1 コントローラは、最大 1.536 MB を サポートします。
- 単一の E1 コントローラは、最大 2.048 MB を サポートします。

(注)

単一の共有ポート アダプタ(SPA)は、最大 448 チャネル グループをサポートできます。

チャネル化された T3 コントローラおよびその関連付けられたシリアル インターフェイスと設定は、4 段階の手順で行います。

- **ステップ1** T3 コントローラを設定し、コントローラのモードを T1 または E1 に設定します。
- ステップ2 T1 または E1 コントローラを設定します。
- **ステップ3** チャネル グループを作成し、目的に合わせて DSO タイムスロットをこれらのチャネル グループに割り 当てます。
- ステップ 4 このマニュアルで後述する「Cisco IOS XR ソフトウェアでのシリアル インターフェイスの設定」モジュールの説明に従って、各チャネル グループに関連付けられたシリアル インターフェイスを設定します。

## T3 およびE3 コントローラのデフォルト設定値

表 19 に、T3 および E3 コントローラのデフォルト設定パラメータを示します。

| 表 19 | T3 および E3 コントローラ | ラのデフォルト設定値 |
|------|------------------|------------|
|------|------------------|------------|

| パラメータ                                                                          | デフォルト値                          | コンフィギュレーション<br>ファイルのエントリ                                                 |
|--------------------------------------------------------------------------------|---------------------------------|--------------------------------------------------------------------------|
| データ ラインのフレーム タイプ                                                               | T3 の場合 : C ビット フ<br>レーム構成       | framing {auto-detect  <br>c-bit   m23}                                   |
|                                                                                | E3 の場合:G.751                    |                                                                          |
| 各 T3/E3 リンクのクロッキング                                                             | internal                        | clock source {internal  <br>line}                                        |
| ケーブル長                                                                          | 224 フィート                        | cablelength feet                                                         |
| Maintenance Data Link (MDL; メンテナン           ス データ リンク) メッセージ           (T3 のみ) | disable                         | mdl transmit {idle-signal  <br>path   test-signal} {disable  <br>enable} |
| E3 ポートの各国用予約ビット<br>(F3 のみ)                                                     | <b>enable、</b> ビット パターン<br>値は 1 | national bits {disable  <br>enable}                                      |

(注)

シリアル リンクでクロッキングを設定する場合、一方のエンドを internal にし、もう一方を line にす る必要があります。接続の両エンドに internal クロッキングを設定すると、フレーム同期のずれが生 じます。接続の両エンドに line クロッキングを設定すると、ラインはアップ状態になりません。

## T1 およびE1 コントローラのデフォルト設定値

表 20 に、T1 および E1 コントローラのデフォルト設定パラメータを示します。

### 表 20 T1 および E1 コントローラのデフォルト設定値

| パラメータ                  | デフォルト値                                                 | コンフィギュレーション<br>ファイルのエントリ                     |
|------------------------|--------------------------------------------------------|----------------------------------------------|
| データ ラインのフレーム タイプ       | T1 の場合 : 拡張スーパー<br>フレーム ( <b>esf</b> )                 | T1 の場合:framing {sf  <br>esf}                 |
|                        | E1 の場合 : CRC-4 エ<br>ラー監視機能( <b>crc4</b> )付<br>きのフレーム構成 | E1 の場合:framing {crc4  <br>no-crc4   unframed |
| 検出およびT1 イエロー アラームの生成   | T1 チャネルでイエロー                                           | yellow {detection                            |
| (T1 のみ)                | アラームが検出され、生<br>成されます。                                  | generation} {disable  <br>enable}            |
| 各 T1 および E1 リンクのクロッキング | internal                                               | clock source {internal  <br>line}            |

Cisco IOS XR インターフェイスおよびハードウェア コンポーネント コンフィギュレーション ガイド

#### 表 20 T1 および E1 コントローラのデフォルト設定値 (続き)

|                                                               |                                                        | コンフィギュレーション                                                     |
|---------------------------------------------------------------|--------------------------------------------------------|-----------------------------------------------------------------|
| <u>ハラメーダ</u>                                                  | テノオルト1但                                                | ノアイルのエントリ                                                       |
| ケーブル長                                                         | cablelength long $\exists \forall \vee$                | ケーブル長を 655 フィート                                                 |
| (T1 のみ)                                                       | ドの場合 : db-gain-value:<br>gain26; db-loss-value:<br>0db | よりも長く設定する場合:<br>cablelength long<br>db-gain-value db-loss-value |
|                                                               | cablelength short $\exists \forall \gamma$             | ケーブル長を 655 フィート                                                 |
|                                                               | ドの場合: 533 feet                                         | 以下に設定する場合:<br>cablelength short <i>length</i>                   |
| ANSI T1.403 または AT&T TR54016 につ<br>いての秒単位のパフォーマンス レポートの       | disable                                                | fdl {ansi   att} {enable  <br>disable}                          |
| T1 チャネルの Facility Data Link(FDL;<br>ファシリティ データ リンク)を通じた伝<br>送 |                                                        |                                                                 |
| (T1 のみ)                                                       |                                                        |                                                                 |
| E1 ポートの各国用予約ビット                                               | 0(16 進表記の 0xlf に一                                      | national bits bits                                              |
| (E1 のみ)                                                       | 致します)                                                  |                                                                 |

(注)

シリアル リンクでクロッキングを設定する場合、一方のエンドを internal にし、もう一方を line にす る必要があります。接続の両エンドに internal クロッキングを設定すると、フレーム同期のずれが生 じます。接続の両エンドに line クロッキングを設定すると、ラインはアップ状態になりません。

# クリア チャネル T3/E3 コントローラおよびチャネル化され た T1/E1 コントローラの設定方法

T3/E3 コントローラは、Cisco IOS XR ソフトウェア のコンフィギュレーション スペースの物理レイ ヤのコントロール要素で設定します。このコンフィギュレーションについては、次のタスクで説明しま す。

- 「カードタイプの設定」(P.448)
- 「クリア チャネル E3 コントローラの設定」(P.450)
- •「デフォルトの E3 コントローラ設定の変更」(P.451)
- 「クリア チャネル T3 コントローラの設定」(P.454)
- 「チャネル化された T3 コントローラの設定」(P.455)
- 「デフォルトの T3 コントローラ設定の変更」(P.457)
- 「T1 コントローラの設定」(P.460)
- 「E1 コントローラの設定」(P.463)
- 「BERT の設定」(P.467)

## カード タイプの設定

デフォルトでは、2 ポートおよび 4 ポート クリア チャネル T3/E3 SPA は T3 モードで起動し、8 ポート チャネライズド T1/E1 SPA は T1 モードで起動します。2 ポートまたは 4 ポートのクリア チャネル T3/E3 SPA を E3 モードで使用するか、または 8 ポート チャネライズド T1/E1 SPA を E1 モードで使用するには、ここに記載されているように hw-module subslot card type コマンドのデフォルト設定を 変更する必要があります。

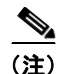

**hw-module subslot card type** コマンドを使用すると、SPA 上のすべてのポートが同じタイプに設定さ れます。

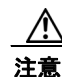

hw-module subslot card type コマンドがコミットされると、SPA は自動的にリセットされます。

(注)

**hw-module subslot card type** コマンドは、2 ポートおよび 4 ポート クリア チャネル T3/E3 SPA および 8 ポート チャネライズド T1/E1 SPA のみに適用されます。2 ポートおよび 4 ポート チャネライズド T3 SPA は、T3 モードでのみ実行されます。

### 前提条件

2 ポートまたは4 ポート クリア チャネル T3/E3 SPA または8 ポート チャネライズド T1/E1 SPA 上で インターフェイスを以前に設定したことがある場合、そのカード タイプを変更するには、以前に定義 した T3/E3 または T1/E1 コントローラおよびシリアル インターフェイス コンフィギュレーションを削 除する必要があります。no controller [e1 | e3 | t1 | t3] コマンドと no interface serial コマンドを使用 して、コントローラおよびインターフェイスのコンフィギュレーションをデフォルトに戻します。

### 制約事項

このタスクは、2 ポートおよび4 ポート クリア チャネル T3/E3 SPA および8 ポート チャネライズド T1/E1 SPA のみに適用されます。

### 手順の概要

- 1. configure
- 2. hw-module subslot subslot-id cardtype {e1 | e3 | t1 | t3}
- 3. end

または commit

### 詳細手順

|        | コマンドまたはアクション                                                                                                    | 目的                                                                                                    |
|--------|----------------------------------------------------------------------------------------------------|----------------------------------------------------------------------------------------------------|
| ステップ 1 | configure                                                                                                    | グローバル コンフィギュレーション モードを開始します。                                                                                                    |
|        | 例:<br>RP/0/0/CPU0:router# configure                                                                                                    |                                                                                                    |
| ステップ 2 | hw-module subslot subslot-id cardtype {e1   e3<br>t1   t3}<br>例:<br>RP/0/0/CPU0:router(config) # hw-module subslot<br>0/1/0 cardtype e3<br>または<br>RP/0/0/CPU0:router(config) # hw-module subslot<br>0/2/0 cardtype e1 | <ul> <li>SPA のシリアルモードを設定します。</li> <li>t3:B3ZS コーディングを使用するネットワークでの<br/>44,210 Kbps の T3 接続を指定します。これがデフォルトの設定です。</li> <li>e3:主に欧州で使用されているデータ転送レート<br/>34,010 Kbps の広域デジタル転送方式を指定します。</li> <li>t1:最大 1.536 MB をサポートする 24 DS0 タイムスロットを指定します。</li> <li>e1:最大 2.048 MB をサポートする 31 DS0 タイムスロットを指定します。</li> </ul> |
| ステップ 3 | end<br>または<br>commit                                                                                                    | <ul> <li>設定変更を保存します。</li> <li>end コマンドを発行すると、変更のコミットを求める<br/>プロンプトが表示されます。</li> </ul>                                                                                                    |
|        | 例:<br>RP/0/0/CPU0:router(config)# end<br>または                                                                                                    | Uncommitted changes found, commit them before<br>exiting(yes/no/cancel)?<br>[cancel]:                                                                                                    |
|        | RP/0/0/CPU0:router(config)# commit                                                                                                    | <ul> <li>yes と入力すると、実行コンフィギュレーション<br/>ファイルに設定変更が保存され、コンフィギュ<br/>レーション セッションが終了し、ルータが EXEC<br/>モードに戻ります。</li> </ul>                                                                                                    |
|        |                                                                                                    | <ul> <li>no と入力すると、設定変更をコミットせずにコン<br/>フィギュレーション セッションが終了し、ルータ<br/>が EXEC モードに戻ります。</li> </ul>                                                                                                    |
|        |                                                                                                    | <ul> <li>cancel と入力すると、コンフィギュレーション<br/>セッションの終了や設定変更のコミットは行われ<br/>ず、ルータでは現在のコンフィギュレーション<br/>セッションが継続されます。</li> </ul>                                                                                                    |
|        |                                                                                                    | <ul> <li>設定変更を実行コンフィギュレーション ファイルに保存し、コンフィギュレーション セッションを継続するには、commit コマンドを使用します。</li> </ul>                                                                                                    |

## クリア チャネル E3 コントローラの設定

クリア チャネル モードにある E3 コントローラは、単一シリアル インターフェイスを伝送します。 E3 コントローラを設定するには、E3 コンフィギュレーション モードを使用します。

### 前提条件

E3 をサポートするカードを設定するには、最初に hw-module subslot cardtype コマンドを使用する必要があります。

### 制約事項

- コントローラ タイプに有効でないオプションを設定すると、設定をコミットするときにエラーが 表示されます。
- 単一の SPA では、T3 インターフェイスと E3 インターフェイスの併用はサポートされません。
- このタスクは、2 ポートおよび4 ポート クリア チャネル T3/E3 SPA のみに適用されます。

### 手順の概要

- 1. configure
- 2. controller e3 interface-path-id
- 3. mode serial
- 4. no shutdown
- 5. end または commit
- 6. show controllers e3 interface-path-id

### 詳細手順

|        | コマンドまたはアクション                                               | 目的                                                                                                    |
|--------|------------------------------------------------------------|----------------------------------------------------------------------------------------------------|
| ステップ 1 | configure                                                  | グローバル コンフィギュレーション モードを開始します。                                                                                                    |
|        | 例:<br>RP/0/0/CPU0:router# configure                        |                                                                                                    |
| ステップ 2 | controller e3 interface-path-id                            | <i>rack/slot/module/port</i> 表記で E3 コントローラ名を指定し、<br>E3 コンフィギュレーション モードを開始します。                                                                 |
|        | 例:<br>RP/0/0/CPU0:router(config)# controller t3<br>0/1/0/0 |                                                                                                    |
| ステップ 3 | mode serial                                                | ポートのモードをクリア チャネル シリアルに設定します。                                                                                                    |
|        | 例:<br>RP/0/0/CPU0:router(config-e3)# mode serial           | <ul> <li>(注) このステップは、2 ポートおよび4 ポート チャネ<br/>ライズド T3 SPA にのみ必要です。2 ポートおよび<br/>4 ポート クリア チャネル T3/E3 SPA は、デフォル<br/>トでシリアル モードで実行されます。</li> </ul> |

### Cisco IOS XR インターフェイスおよびハードウェア コンポーネント コンフィギュレーション ガイド

|        | コマンドまたはアクション                                          | 目的                                                                                                    |
|--------|-------------------------------------------------------|----------------------------------------------------------------------------------------------------|
| ステップ 4 | no shutdown                                           | shutdown 設定を削除します。                                                                                                   |
|        | 例:<br>RP/0/0/CPU0:router(config-e3)# no shutdown      | <ul> <li>shutdown 設定を削除すると、コントロールに強制され<br/>た管理上のダウンが解除され、コントローラをアップ<br/>状態またはダウン状態に移行できるようになります。</li> </ul>          |
| ステップ 5 | end                                                   | 設定変更を保存します。                                                                                                    |
|        | または<br>commit                                         | <ul> <li>end コマンドを発行すると、変更のコミットを求める<br/>プロンプトが表示されます。</li> </ul>                                                     |
|        | 例:<br>RP/0/0/CPU0:router(config-e3)# end<br>または       | Uncommitted changes found, commit them before<br>exiting(yes/no/cancel)?<br>[cancel]:                                |
|        | RP/0/0/CPU0:router(config-e3)# commit                 | <ul> <li>yes と入力すると、実行コンフィギュレーション<br/>ファイルに設定変更が保存され、コンフィギュ<br/>レーション セッションが終了し、ルータが EXEC<br/>モードに戻ります。</li> </ul>   |
|        |                                                       | <ul> <li>no と入力すると、設定変更をコミットせずにコン<br/>フィギュレーション セッションが終了し、ルータ<br/>が EXEC モードに戻ります。</li> </ul>                        |
|        |                                                       | <ul> <li>cancel と入力すると、コンフィギュレーション<br/>セッションの終了や設定変更のコミットは行われ<br/>ず、ルータでは現在のコンフィギュレーション<br/>セッションが継続されます。</li> </ul> |
|        |                                                       | <ul> <li>設定変更を実行コンフィギュレーションファイルに保存し、コンフィギュレーションセッションを継続するには、commit コマンドを使用します。</li> </ul>                            |
| ステップ 6 | show controllers e3 interface-path-id                 | (任意) E3 コントローラに関する情報を表示します。                                                                                          |
|        | 例:<br>RP/0/0/CPU0:router# show controllers e3 0/1/0/0 |                                                                                                    |

## 次に行う作業

- 設定した E3 コントローラ上で実行されているデフォルト設定を、このモジュールで後述する「デフォルトの E3 コントローラ設定の変更」の説明に従って変更します。
- このモジュールで後述する「BERT の設定」の説明に従って、その完全性をテストするため、コントローラの Bit Error Rate Test (BERT; ビット誤り率テスト)を設定します。
- このマニュアルで後述する「Cisco IOS XR ソフトウェアでのシリアルインターフェイスの設定」
   モジュールの説明に従って、関連付けられたシリアルインターフェイスを設定します。

## デフォルトの E3 コントローラ設定の変更

ここでは、このモジュールで前述した「T3 およびE3 コントローラのデフォルト設定値」で説明したデフォルトの E3 コントローラ設定を変更する手順について説明します。

### 前提条件

このモジュールで前述した「クリア チャネル E3 コントローラの設定」の説明に従って、クリア チャ ネル E3 コントローラを設定する必要があります。

#### 手順の概要

- 1. configure
- 2. controller e3 interface-path-id
- **3.** clock source {internal | line}
- 4. cablelength feet
- **5.** framing {g751 | g832}
- 6. national bits {disable | enable}
- 7. no shutdown
- 8. end または commit
- 9. show controllers e3 interface-path-id

### 詳細手順

|        | コマンドまたはアクション                                               | 目的               |                                                                                                    |
|--------|------------------------------------------------------------|------------------|----------------------------------------------------------------------------------------------------|
| ステップ 1 | configure                                                  | グロー              | バル コンフィギュレーション モードを開始します。                                                                                                    |
|        | 例:<br>RP/0/0/CPU0:router# configure                        |                  |                                                                                                    |
| ステップ 2 | controller e3 interface-path-id                            | rack/sl<br>E3 コン | ot/module/port 表記で E3 コントローラ名を指定し、<br>/フィギュレーション モードを開始します。                                                                                                    |
|        | 例:<br>RP/0/0/CPU0:router(config)# controller t3<br>0/1/0/0 |                  |                                                                                                    |
| ステップ 3 | <pre>clock source {internal   line}</pre>                  | (任意)             | 個々の E3 リンクのクロッキングを設定します。                                                                                                    |
|        | 例:                                                         | (注)              | デフォルトのクロック ソースは internal です。                                                                                                    |
|        | RP/0/0/CPU0:router(config-e3)# clock source<br>internal    | (注)              | シリアル リンクでクロッキングを設定する場合、<br>一方のエンドを internal にし、もう一方を line に<br>する必要があります。接続の両エンドに internal<br>クロッキングを設定すると、フレーム同期のずれ<br>が生じます。接続の両エンドに line クロッキング<br>を設定すると、ラインはアップ状態になりません。 |
| ステップ 4 | cablelength feet                                           | (任意)<br>さを指      | ルータからネットワーク装置までのケーブルの長<br>定します。                                                                                                    |
|        | 例:<br>RP/0/0/CPU0:router(config-e3)# cablelength 250       | (注)              | デフォルトのケーブル長は 224 フィートです。                                                                                                    |

|        | コマンドまたはアクション                                                 | 目的                                                                                                    |
|--------|--------------------------------------------------------------|----------------------------------------------------------------------------------------------------|
| ステップ 5 | framing {g751   g832}                                        | (任意) E3 ポートのフレーム タイプを指定します。設定可<br>能な E3 フレーム タイプは、G.751 および G.832 です。                                                |
|        | 例:<br>RP/0/0/CPU0:router(config-e3)# framing g832            | (注) E3 のデフォルトのフレーム構成は G.751 です。                                                                                      |
| ステップ 6 | national bits {disable   enable}                             | (任意) E3 ポートの 0x1F 各国用予約ビットパターンをイ<br>ネーブルまたはディセーブルにします。                                                               |
|        | 例:<br>RP/0/0/CPU0:router(config-e3)# national bits<br>enable | (注) E3 各国用ビットはデフォルトでイネーブルに設定<br>され、ビットパターン値は1です。                                                                     |
| ステップ 7 | no shutdown                                                  | shutdown 設定を削除します。                                                                                                   |
|        | 例:<br>RP/0/0/CPU0:router(config-e3)# no shutdown             | <ul> <li>shutdown 設定を削除すると、コントロールに強制され<br/>た管理上のダウンが解除され、コントローラをアップ<br/>状態またはダウン状態に移行できるようになります。</li> </ul>          |
| ステップ 8 | end                                                          | 設定変更を保存します。                                                                                                    |
|        | または<br>commit                                                | <ul> <li>end コマンドを発行すると、変更のコミットを求める<br/>プロンプトが表示されます。</li> </ul>                                                     |
|        | 例:<br>RP/0/0/CPU0:router(config-e3)# end<br>または              | Uncommitted changes found, commit them before<br>exiting(yes/no/cancel)?<br>[cancel]:                                |
|        | RP/0/0/CPU0:router(config-e3)# commit                        | <ul> <li>yes と入力すると、実行コンフィギュレーション<br/>ファイルに設定変更が保存され、コンフィギュ<br/>レーション セッションが終了し、ルータが EXEC<br/>モードに戻ります。</li> </ul>   |
|        |                                                              | <ul> <li>no と入力すると、設定変更をコミットせずにコン<br/>フィギュレーション セッションが終了し、ルータ<br/>が EXEC モードに戻ります。</li> </ul>                        |
|        |                                                              | <ul> <li>cancel と入力すると、コンフィギュレーション<br/>セッションの終了や設定変更のコミットは行われ<br/>ず、ルータでは現在のコンフィギュレーション<br/>セッションが継続されます。</li> </ul> |
|        |                                                              | <ul> <li>設定変更を実行コンフィギュレーション ファイルに保存し、コンフィギュレーション セッションを継続するには、commit コマンドを使用します。</li> </ul>                          |
| ステップ 9 | show controllers e3 interface-path-id                        | (任意) E3 コントローラに関する情報を表示します。                                                                                          |
|        | 例:<br>RP/0/0/CPU0:router# show controllers e3 0/1/0/0        |                                                                                                    |

## 次に行う作業

- 設定した T3 コントローラ上で実行されているデフォルト設定を、このモジュールで後述する「デフォルトの T3 コントローラ設定の変更」の説明に従って変更します。
- このモジュールで後述する「BERT の設定」の説明に従って、その完全性をテストするため、コントローラのビット誤り率テスト(BERT)を設定します。
- このマニュアルで後述する「Cisco IOS XR ソフトウェアでのシリアルインターフェイスの設定」
   モジュールの説明に従って、関連付けられたシリアルインターフェイスを設定します。

## クリア チャネル T3 コントローラの設定

クリア チャネル モードにある T3 コントローラは、単一シリアル インターフェイスを伝送します。 T3 コントローラを設定するには、T3 コンフィギュレーション モードを使用します。

### 前提条件

このモジュールで前述した「カード タイプの設定」の説明に従って hw-module subslot cardtype コマ ンドを使用し、T3 をサポートするようにカードを設定する必要があります。

### 制約事項

- このタスクは、2 ポートおよび4 ポート クリア チャネル T3/E3 SPA のみに適用されます。
- コントローラ タイプに有効でないオプションを設定すると、設定をコミットするときにエラーが 表示されます。
- 単一の SPA では、T3 インターフェイスと E3 インターフェイスの併用はサポートされません。

### 手順の概要

- 1. configure
- 2. controller t3 interface-path-id
- 3. mode serial
- 4. no shutdown
- 5. end または commit
- 6. show controllers t3 interface-path-id

### 詳細手順

|        | コマンドまたはアクション                                               | 目的                                                                                                    |
|--------|------------------------------------------------------------|----------------------------------------------------------------------------------------------------|
| ステップ 1 | configure                                                  | グローバル コンフィギュレーション モードを開始します。                                                                                                    |
|        | 例:<br>RP/0/0/CPU0:router# configure                        |                                                                                                    |
| ステップ 2 | controller t3 interface-path-id                            | <i>rack/slot/module/port</i> 表記で T3 コントローラ名を指定し、<br>T3 コンフィギュレーション モードを開始します。                                                                 |
|        | 例:<br>RP/0/0/CPU0:router(config)# controller t3<br>0/1/0/0 |                                                                                                    |
| ステップ 3 | mode serial                                                | ポートのモードをクリア チャネル シリアルに設定します。                                                                                                    |
|        | 例:<br>RP/0/0/CPU0:router(config-t3)# mode serial           | <ul> <li>(注) このステップは、2 ポートおよび4 ポート チャネ<br/>ライズド T3 SPA にのみ必要です。2 ポートおよび<br/>4 ポート クリア チャネル T3/E3 SPA は、デフォル<br/>トでシリアル モードで実行されます。</li> </ul> |

#### Cisco IOS XR インターフェイスおよびハードウェア コンポーネント コンフィギュレーション ガイド

|        | コマンドまたはアクション                                     | 目的                                                                                                    |
|--------|--------------------------------------------------|----------------------------------------------------------------------------------------------------|
| ステップ 4 | no shutdown                                      | shutdown 設定を削除します。                                                                                                   |
|        | 例:<br>RP/0/0/CPU0:router(config-t3)# no shutdown | <ul> <li>shutdown 設定を削除すると、コントロールに強制された管理上のダウンが解除され、コントローラをアップ状態またはダウン状態に移行できるようになります。</li> </ul>                    |
| ステップ 5 | end                                              | 設定変更を保存します。                                                                                                    |
|        | または                                              | • end コマンドを発行すると、変更のコミットを求める                                                                                         |
|        | commit                                           | プロンプトが表示されます。                                                                                                    |
|        | 例:<br>RP/0/0/CPU0:router(config-t3)# end<br>または  | Uncommitted changes found, commit them before exiting(yes/no/cancel)?<br>[cancel]:                                   |
|        | RP/0/0/CPU0:router(config-t3)# commit            | <ul> <li>yes と入力すると、実行コンフィギュレーション<br/>ファイルに設定変更が保存され、コンフィギュ<br/>レーション セッションが終了し、ルータが EXEC<br/>モードに戻ります。</li> </ul>   |
|        |                                                  | <ul> <li>no と入力すると、設定変更をコミットせずにコン<br/>フィギュレーション セッションが終了し、ルータ<br/>が EXEC モードに戻ります。</li> </ul>                        |
|        |                                                  | <ul> <li>cancel と入力すると、コンフィギュレーション<br/>セッションの終了や設定変更のコミットは行われ<br/>ず、ルータでは現在のコンフィギュレーション<br/>セッションが継続されます。</li> </ul> |
|        |                                                  | <ul> <li>設定変更を実行コンフィギュレーション ファイルに保存し、コンフィギュレーション セッションを継続するには、commit コマンドを使用します。</li> </ul>                          |
| ステップ 6 | show controllers t3 interface-path-id            | (任意) T3 コントローラに関する情報を表示します。                                                                                          |
|        | 1791 ·                                           |                                                                                                    |
|        | RP/0/0/CPU0:router# show controllers t3 0/1/0/0  |                                                                                                    |

## 次に行う作業

- 設定した T3 コントローラ上で実行されているデフォルト設定を、このモジュールで後述する「デフォルトの T3 コントローラ設定の変更」の説明に従って変更します。
- このモジュールで後述する「BERT の設定」の説明に従って、その完全性をテストするため、コントローラの Bit Error Rate Test (BERT; ビット誤り率テスト)を設定します。
- このドキュメントで後述する「Cisco IOS XR ソフトウェアでのシリアルインターフェイスの設定」
   モジュールの説明に従って、関連付けられたシリアルインターフェイスを設定します。

## チャネル化された T3 コントローラの設定

2 ポートおよび 4 ポート チャネライズド T3 SPA は、T1、E1、および DS0 へのチャネル化をサポート します。ここでは、単一の T3 コントローラを 28 T1 コントローラまたは 21 E1 コントローラにチャネ ル化する手順について説明します。T1 または E1 コントローラを作成すると、次の説明に従って、そ れらのコントローラを DS0 タイムスロットにチャネル化することができます。

- T1 コントローラの設定
- El コントローラの設定

個々の T1 コントローラは、24 DS0 タイムスロットの合計をサポートします。また、個々の E1 コント ローラは、31 DS0 タイムスロットの合計をサポートします。

コントローラ タイプに有効でないオプションを設定すると、設定をコミットするときにエラーが表示 されます。

#### 手順の概要

- 1. configure
- 2. controller t3 interface-path-id
- 3. mode [t1 | e1]
- 4. no shutdown
- 5. end

または commit

6. show controllers t3 interface-path-id

### 詳細手順

|        | コマンドまたはアクション                                               | 目的                                                                                                    |
|--------|------------------------------------------------------------|----------------------------------------------------------------------------------------------------|
| ステップ 1 | configure                                                  | グローバル コンフィギュレーション モードを開始します。                                                                                |
|        | 例:<br>RP/0/0/CPU0:router# configure                        |                                                                                                    |
| ステップ 2 | controller T3 interface-path-id                            | <i>rack/slot/module/port</i> 表記で T3 コントローラ名を指定し、<br>T3 コンフィギュレーション モードを開始します。                               |
|        | 例:<br>RP/0/0/CPU0:router(config)# controller t3<br>0/1/0/0 |                                                                                                    |
| ステップ 3 | mode t1                                                    | チャネル化したコントローラのモードを T1 に設定し、28<br>T1 コントローラを作成します。                                                           |
|        | 例:<br>RP/0/0/CPU0:router(config-t3)# mode t1               |                                                                                                    |
| ステップ 4 | no shutdown                                                | shutdown 設定を削除します。                                                                                          |
|        | 例:<br>RP/0/0/CPU0:router(config-t3)# no shutdown           | <ul> <li>shutdown 設定を削除すると、コントロールに強制され<br/>た管理上のダウンが解除され、コントローラをアップ<br/>状態またはダウン状態に移行できるようになります。</li> </ul> |

|        | コマンドまたはアクション                                          | 目的                                                                                                    |
|--------|-------------------------------------------------------|----------------------------------------------------------------------------------------------------|
| ステップ 5 | end                                                   | 設定変更を保存します。                                                                                                    |
|        | または                                                   | <ul> <li>end コマンドを発行すると、変更のコミットを求める</li> </ul>                                                                       |
|        | commit                                                | プロンプトが表示されます。                                                                                                    |
|        | 例:<br>RP/0/0/CPU0:router(config-t3)# end<br>または       | Uncommitted changes found, commit them before<br>exiting(yes/no/cancel)?<br>[cancel]:                                |
|        | RP/0/0/CPU0:router(config-t3)# commit                 | <ul> <li>yes と入力すると、実行コンフィギュレーション<br/>ファイルに設定変更が保存され、コンフィギュ<br/>レーション セッションが終了し、ルータが EXEC<br/>モードに戻ります。</li> </ul>   |
|        |                                                       | <ul> <li>noと入力すると、設定変更をコミットせずにコン<br/>フィギュレーション セッションが終了し、ルータ<br/>が EXEC モードに戻ります。</li> </ul>                         |
|        |                                                       | <ul> <li>cancel と入力すると、コンフィギュレーション<br/>セッションの終了や設定変更のコミットは行われ<br/>ず、ルータでは現在のコンフィギュレーション<br/>セッションが継続されます。</li> </ul> |
|        |                                                       | <ul> <li>設定変更を実行コンフィギュレーションファイルに保存し、コンフィギュレーションセッションを継続するには、commit コマンドを使用します。</li> </ul>                            |
| ステップ 6 | <pre>show controllers t3 interface-path-id</pre>      | (任意) T3 コントローラに関する情報を表示します。                                                                                          |
|        | 例:<br>RP/0/0/CPU0:router# show controllers t3 0/1/0/0 |                                                                                                    |

## 次に行う作業

- 設定した T3 コントローラ上で実行されているデフォルト設定を、このモジュールで後述する「デフォルトの T3 コントローラ設定の変更」(P.457)の説明に従って変更します。
- T3 コントローラを 28 T1 コントローラにチャネル化したら、このマニュアルで後述する「T1 コン トローラの設定」モジュールの説明に従って T1 コントローラを設定し、それらに DS0 タイムス ロットを割り当てます。
- T3 コントローラを 21 E1 コントローラにチャネル化したら、このマニュアルで後述する「E1 コン トローラの設定」モジュールの説明に従って E1 コントローラを設定し、それらに DS0 タイムス ロットを割り当てます。

## デフォルトの T3 コントローラ設定の変更

ここでは、このモジュールで前述した「T3 およびE3 コントローラのデフォルト設定値」で説明したデフォルトのT3 コントローラ設定を変更する手順について説明します。

### 前提条件

次の説明に従って、クリアチャネルまたはチャネル化した T3 コントローラを設定する必要があります。

- クリア チャネル T3 コントローラの設定
- チャネル化された T3 コントローラの設定

### 手順の概要

- 1. configure
- 2. controller t3 interface-path-id
- 3. clock source {internal | line}
- 4. cablelength feet
- 5. framing {auto-detect | c-bit | m23}
- 6. mdl transmit {idle-signal | path | test-signal} {disable | enable}
- 7. mdl string {eic | fi | fic | gen-number | lic | port-number | unit} string
- 8. no shutdown
- 9. end または commit
- **10.** show controllers t3 interface-path-id

### 詳細手順

|        | コマンドまたはアクション                                               | 目的                                                                                                    |
|--------|------------------------------------------------------------|----------------------------------------------------------------------------------------------------|
| ステップ 1 | configure                                                  | グローバル コンフィギュレーション モードを開始します。                                                                                                    |
|        | 例:<br>RP/0/0/CPU0:router# configure                        |                                                                                                    |
| ステップ 2 | controller T3 interface-path-id                            | <i>rack/slot/module/port</i> 表記で T3 コントローラ名を指定し、<br>T3 コンフィギュレーション モードを開始します。                                                                                                    |
|        | 例:<br>RP/0/0/CPU0:router(config)# controller t3<br>0/1/0/0 |                                                                                                    |
| ステップ 3 | <pre>clock source {internal   line}</pre>                  | (任意) T3 ポートのクロッキングを設定します。                                                                                                    |
|        | 例:                                                         | (注) デフォルトのクロック ソースは internal です。                                                                                                    |
|        | RP/0/0/CPU0:router(config-t3)# clock source<br>internal    | <ul> <li>シリアルリンクでクロッキングを設定する場合、<br/>一方のエンドを internal にし、もう一方を line に<br/>する必要があります。接続の両エンドに internal<br/>クロッキングを設定すると、フレーム同期のずれ<br/>が生じます。接続の両エンドに line クロッキング<br/>を設定すると、ラインはアップ状態になりません。</li> </ul> |
| ステップ 4 | cablelength feet                                           | (任意) ルータからネットワーク装置までのケーブルの長<br>さを指定します。                                                                                                    |
|        | 例:<br>RP/0/0/CPU0:router(config-t3)# cablelength 250       | (注) デフォルトのケーブル長は 224 フィートです。                                                                                                    |

#### ■ Cisco IOS XR インターフェイスおよびハードウェア コンポーネント コンフィギュレーション ガイド

|         | コマンドまたはアクション                                                                          | 目的                                                                                                    |
|---------|---------------------------------------------------------------------------------------|----------------------------------------------------------------------------------------------------|
| ステップ 5  | <pre>framing {auto-detect   c-bit   m23}</pre>                                        | (任意) T3 ポートのフレーム タイプを指定します。                                                                                          |
|         | 例:<br>RP/0/0/CPU0:router(config-t3)# framing c-bit                                    | (注) T3 のデフォルトのフレーム タイプは C-bit です。                                                                                    |
| ステップ 6  | <pre>mdl transmit {idle-signal   path   test-signal} {disable   enable}</pre>         | (任意) T3 ポートのメンテナンス データ リンク (MDL)<br>メッセージをイネーブルにします。                                                                 |
|         | 例:<br>RP/0/0/CPU0:router(config-t3)# mdl transmit<br>path enable                      | <ul> <li>(注) MDL メッセージは、T3 フレーム構成が C-bit パリ<br/>ティである場合にのみサポートされます。</li> </ul>                                       |
| ステップ 7  | <pre>mdl string {eic   fi   fic   gen-number   lic   port-number   unit} string</pre> | <ul> <li>(注) MDL メッセージはテフォルトで表示されます。</li> <li>(任意) MDL メッセージで送信される文字列の値を指定します。</li> </ul>                            |
|         | 例:<br>RP/0/0/CPU0:router(config-t3)# mdl fi facility<br>identification code           |                                                                                                    |
| ステップ 8  | no shutdown                                                                           | shutdown 設定を削除します。                                                                                                   |
|         | 例:<br>RP/0/0/CPU0:router(config-t3)# no shutdown                                      | <ul> <li>shutdown 設定を削除すると、コントロールに強制され<br/>た管理上のダウンが解除され、コントローラをアップ<br/>状態またはダウン状態に移行できるようになります。</li> </ul>          |
| ステップ 9  | end                                                                                   | 設定変更を保存します。                                                                                                    |
|         | または                                                                                   | ● end コマンドを発行すると 変更のコミットを求める                                                                                         |
|         | commit                                                                                | プロンプトが表示されます。                                                                                                    |
|         | 例:<br>RP/0/0/CPU0:router(config-t3)# end<br>または                                       | Uncommitted changes found, commit them before<br>exiting(yes/no/cancel)?<br>[cancel]:                                |
|         | RP/0/0/CPU0:router(config-t3)# commit                                                 | <ul> <li>yes と入力すると、実行コンフィギュレーション<br/>ファイルに設定変更が保存され、コンフィギュ<br/>レーション セッションが終了し、ルータが EXEC<br/>モードに戻ります。</li> </ul>   |
|         |                                                                                       | <ul> <li>noと入力すると、設定変更をコミットせずにコン<br/>フィギュレーション セッションが終了し、ルータ<br/>が EXEC モードに戻ります。</li> </ul>                         |
|         |                                                                                       | <ul> <li>cancel と入力すると、コンフィギュレーション<br/>セッションの終了や設定変更のコミットは行われ<br/>ず、ルータでは現在のコンフィギュレーション<br/>セッションが継続されます。</li> </ul> |
|         |                                                                                       | <ul> <li>設定変更を実行コンフィギュレーション ファイルに保存し、コンフィギュレーション セッションを継続するには、commit コマンドを使用します。</li> </ul>                          |
| ステップ 10 | show controllers t3 interface-path-id                                                 | (任意) T3 コントローラに関する情報を表示します。                                                                                          |
|         | 例:<br>RP/0/0/CPU0:router# show controllers t3<br>0/1/0/0                              |                                                                                                    |

### 次に行う作業

- クリア チャネル T3 コントローラを設定したら、次の作業を行います。
  - このモジュールで後述する「BERT の設定」(P.467)の説明に従って、その完全性をテストす るため、コントローラのビット誤り率テスト(BERT)を設定します。
  - このマニュアルで後述する「Cisco IOS XR ソフトウェアでのシリアルインターフェイスの設 定」モジュールの説明に従って、関連付けられたシリアルインターフェイスを設定します。
- T3 コントローラを 28 T1 コントローラにチャネル化したら、このマニュアルで後述する「T1 コン トローラの設定」モジュールの説明に従って T1 コントローラを設定し、それらに DS0 タイムス ロットを割り当てます。
- T3 コントローラを 21 E1 コントローラにチャネル化したら、このマニュアルで後述する「E1 コン トローラの設定」モジュールの説明に従って E1 コントローラを設定し、それらに DS0 タイムス ロットを割り当てます。

## T1 コントローラの設定

ここでは、個々の T1 コントローラを設定し、それを 24 の個別の DS0 タイムスロットにチャネル化する手順について説明します。

### 前提条件

- 2 ポートまたは 4 ポートのチャネル化した T3 SPA が必要です。またはルータに 8 ポート チャネラ イズド T1/E1 SPA がインストールされている必要があります。
- 2ポートまたは4ポートのチャネル化した T3 SPA がある場合、このモジュールの「チャネル化された T3 コントローラの設定」(P.455)の説明に従って、チャネル化した T3 コントローラを T1 モードで実行するように設定する必要があります。

### 制約事項

コントローラ タイプに有効でないオプションを設定すると、設定をコミットするときにエラーが表示 されます。

### 手順の概要

- 1. show controllers t1 interface-path-id
- 2. configure
- 3. controller t1 interface-path-id
- 4. framing {sf | esf}
- 5. yellow {detection | generation} {disable | enable}
- 6. clock source {internal | line}
- 7. fdl {ansi | att} {enable | disable}
- 8. no shutdown
- 9. channel-group channel-group-number
- **10. timeslots** range

- **11. speed** *kbps*
- **12.** exit
- **13.** ステップ 9 ~ 12 を繰り返し、タイムスロットをチャネル グループに割り当てます。各コントロー ラには、最大 24 のタイムスロットを設定できます。
- 14. exit
- 15. ステップ2~14を繰り返し、さらなるチャネルグループをコントローラに割り当てます。
- 16. end
  - または
  - commit

### 詳細手順

| ステップ 1 | <pre>show controllers t1 interface-path-id</pre>                  | (任意) ステップ3で作成したT1コントローラに関する情報を表示します。                                                                                                    |
|--------|-------------------------------------------------------------------|----------------------------------------------------------------------------------------------------|
|        | 例:<br>RP/0/0/CPU0:router# show controllers t3<br>0/1/0/0          |                                                                                                    |
| ステップ 2 | configure                                                         | グローバル コンフィギュレーション モードを開始します。                                                                                                    |
|        | 例:<br>RP/0/0/CPU0:router# configure                               |                                                                                                    |
| ステップ 3 | controller t1 interface-path-id                                   | T1 コンフィギュレーション モードを開始します。                                                                                                    |
|        | 例:<br>RP/0/0/CPU0:router(config)# controller t1<br>0/3/0/0/0      |                                                                                                    |
| ステップ 4 | <pre>framing {sf   esf}</pre>                                     | (任意) T1 データ ラインのフレーム タイプを指定します。                                                                                                    |
|        | 例:                                                                | ・ sf:スーパーフレーム                                                                                                    |
|        | RP/0/0/CPU0:router(config-t1)# framing esf                        | • esf:拡張スーパーフレーム                                                                                                    |
|        |                                                                   | (注) T1のデフォルトのフレーム タイプは拡張スーパー<br>フレーム (esf) です。                                                                                                    |
| ステップ 5 | <pre>yellow {detection   generation} {disable   enable}</pre>     | (任意) T1 でのイエロー アラームの検出と生成をイネーブ<br>ルまたはディセーブルにします。                                                                                                    |
|        | 例:<br>RP/0/0/CPU0:router(config-tlel)# yellow<br>detection enable | (注) デフォルトでは、T1 チャネルでイエロー アラーム<br>が検出され、生成されます。                                                                                                    |
| ステップ 6 | <pre>clock source {internal   line}</pre>                         | (任意) 個々の T1 リンクのクロッキングを設定します。                                                                                                    |
|        | 例:                                                                | (注) デフォルトのクロック ソースは internal です。                                                                                                    |
|        | <pre>RP/0/0/CPU0:router(config-t1e1)# clock source internal</pre> | <ul> <li>シリアルリンクでクロッキングを設定する場合、<br/>一方のエンドを internal にし、もう一方を line に<br/>する必要があります。接続の両エンドに internal<br/>クロッキングを設定すると、フレーム同期のずれ<br/>が生じます。接続の両エンドに line クロッキング<br/>を設定すると、ラインはアップ状態になりません。</li> </ul> |

| ステップ 7  | fdl {ansi   att} {enable   disable}<br>例:<br>RP/0/0/CPU0:router(config-tle1)# fdl ansi<br>enable | <ul> <li>Facility Data Link (FDL; ファシリティ データ リンク)を介した ANSI T1.403 または AT&amp;T TR54016 についての秒単位のパフォーマンス レポートの伝送をイネーブルにします。</li> <li>(注) FDL ansi および att はデフォルトでディセーブルに 款字されています。</li> </ul> |
|---------|--------------------------------------------------------------------------------------------------|----------------------------------------------------------------------------------------------------|
| ステップ 8  | no shutdown                                                                                      |                                                                                                    |
|         | 例:<br>RP/0/0/CPU0:router(config-t1e1)# no shutdown                                               | <ul> <li>shutdown 設定を削除すると、コントロールに強制され<br/>た管理上のダウンが解除され、コントローラをアップ<br/>状態またはダウン状態に移行できるようになります。</li> </ul>                                                                                  |
| ステップ 9  | channel-group channel-group-number                                                               | T1 チャネル グループを作成し、そのチャネル グループの                                                                                                    |
|         | 例:<br>RP/0/0/CPU0:router(config-t1)# channel-group 0                                             | します。                                                                                                    |
| ステップ 10 | timeslots range<br>例:                                                                            | 1 つまたは複数の DS0 タイムスロットをチャネル グループ<br>に関連付け、関連付けたシリアル サブインターフェイスを<br>そのチャネル グループに作成します。                                                                                                    |
|         | RP/0/0/CPU0:router(config-tl-channel_group)#<br>timeslots 7-12                                   | <ul> <li>範囲は1~24 タイムスロットです。</li> </ul>                                                                                                    |
|         |                                                                                                  | <ul> <li>24 タイムスロットすべてを単一のチャネル グループ<br/>に割り当てることも、タイムスロットを複数のチャネ<br/>ル グループに分割することもできます。</li> </ul>                                                                                          |
|         |                                                                                                  | (注) 個々の T1 コントローラは、24 DS0 タイムスロッ<br>トの合計をサポートします。                                                                                                    |
| ステップ 11 | speed kbps                                                                                       | <ul><li>(任意) DS0 の速度を Kbps 単位で指定します。有効値は</li><li>56 と 64 です。</li></ul>                                                                                                    |
|         | 例:<br>RP/0/0/CPU0:router(config-tle1-channel_group)#<br>speed 64                                 | (注) デフォルトの速度は 64 kbps です。                                                                                                    |
| ステップ 12 | exit                                                                                             | チャネル グループ コンフィギュレーション モードを終了<br>します。                                                                                                    |
|         | 例:<br>RP/0/0/CPU0:router(config-t1-channel_group)#<br>exit                                       |                                                                                                    |
| ステップ 13 | ステップ9~12を繰り返し、タイムスロットをチャ<br>ネルグループに割り当てます。各コントローラに<br>は、最大24のタイムスロットを設定できます。                     | -                                                                                                    |
| ステップ 14 | exit                                                                                             | Tl コンフィギュレーション モードを終了し、グローバル<br>コンフィギュレーション モードを開始します。                                                                                                    |
|         | 例:<br>RP/0/0/CPU0:router(config-t1)# exit                                                        |                                                                                                    |

| ステップ 15 | Repeat Step 2 through Step 14 to assign more channel groups to a controller as desired. | -                                                                                                    |
|---------|-----------------------------------------------------------------------------------------|----------------------------------------------------------------------------------------------------|
| ステップ 16 | end<br>または<br>commit                                                                    | <ul> <li>設定変更を保存します。</li> <li>end コマンドを発行すると、変更のコミットを求める<br/>プロンプトが表示されます。</li> </ul>                                |
|         | 例:<br>RP/0/0/CPU0:router(config-t3)# end<br>または                                         | Uncommitted changes found, commit them before<br>exiting(yes/no/cancel)?<br>[cancel]:                                |
|         | <pre>RP/0/0/CPU0:router(config-t3)# commit</pre>                                        | <ul> <li>yes と入力すると、実行コンフィギュレーション<br/>ファイルに設定変更が保存され、コンフィギュ<br/>レーション セッションが終了し、ルータが EXEC<br/>モードに戻ります。</li> </ul>   |
|         |                                                                                         | <ul> <li>no と入力すると、設定変更をコミットせずにコン<br/>フィギュレーション セッションが終了し、ルータ<br/>が EXEC モードに戻ります。</li> </ul>                        |
|         |                                                                                         | <ul> <li>cancel と入力すると、コンフィギュレーション<br/>セッションの終了や設定変更のコミットは行われ<br/>ず、ルータでは現在のコンフィギュレーション<br/>セッションが継続されます。</li> </ul> |
|         |                                                                                         | <ul> <li>設定変更を実行コンフィギュレーション ファイルに保存し、コンフィギュレーション セッションを継続するには、commit コマンドを使用します。</li> </ul>                          |

### 次に行う作業

- このモジュールの「BERT の設定」(P.467)の説明に従って、その完全性をテストするため、コントローラの Bit Error Rate Test (BERT; ビット誤り率テスト)を設定します。
- このマニュアルで後述する「Cisco IOS XR ソフトウェアでのシリアルインターフェイスの設定」
   モジュールの説明に従って、関連付けられたシリアルインターフェイスを設定します。

## E1 コントローラの設定

ここでは、個々の E1 コントローラを設定し、それを 31 の個別の DS0 タイムスロットにチャネル化する手順について説明します。

### 前提条件

- 2 ポートまたは4 ポートのチャネル化した T3 SPA が必要です。またはルータに8 ポート チャネラ イズド T1/E1 SPA がインストールされている必要があります。
- 2ポートまたは4ポートのチャネル化した T3 SPA がある場合、このモジュールの「チャネル化さ れたT3コントローラの設定」の説明に従って、チャネル化したT3コントローラをE1モードで実 行するように設定する必要があります。

### 制約事項

コントローラ タイプに有効でないオプションを設定すると、設定をコミットするときにエラーが表示 されます。

#### Cisco IOS XR インターフェイスおよびハードウェア コンポーネント コンフィギュレーション ガイド

#### 手順の概要

- 1. show controllers e1 interface-path-id
- 2. configure
- 3. controller e1 interface-path-id
- 4. clock source {internal | line}
- 5. framing {crc4 | no-crc4 | unframed}
- 6. national bits bits
- 7. no shutdown
- 8. channel-group channel-group-number
- 9. timeslots range
- **10. speed** *kbps*
- **11.** exit
- **12.** ステップ 8 ~ 11 を繰り返し、タイムスロットをチャネル グループに割り当てます。各コントロー ラには、最大 24 のタイムスロットを設定できます。
- 13. exit
- ステップ2~13を繰り返し、目的に合わせて、さらなるチャネルグループをコントローラに割り 当てます。
- 15. end

または commit

### 詳細手順

|        | コマンドまたはアクション                                                 | 目的                           |
|--------|--------------------------------------------------------------|------------------------------|
| ステップ 1 | show controllers e1 interface-path-id                        | (任意) El コントローラに関する情報を表示します。  |
|        | 例:<br>RP/0/0/CPU0:router# show controllers e1<br>0/1/0/0     |                              |
| ステップ 2 | configure                                                    | グローバル コンフィギュレーション モードを開始します。 |
|        | 例:<br>RP/0/0/CPU0:router# configure                          |                              |
| ステップ 3 | controller el interface-path-id                              | El コンフィギュレーション モードを開始します。    |
|        | 例:<br>RP/0/0/CPU0:router(config)# controller e1<br>0/3/0/0/0 |                              |

|         | コマンドまたはアクション                                                               | 目的                                                                                                    |
|---------|----------------------------------------------------------------------------|----------------------------------------------------------------------------------------------------|
| ステップ 4  | <pre>clock source {internal   line}</pre>                                  | (任意) 個々の E1 リンクのクロッキングを設定します。                                                                                                    |
|         | Лаі.                                                                       | (注) デフォルトのクロック ソースは internal です。                                                                                                    |
|         | RP/0/0/CPU0:router(config-e1)# clock source<br>internal                    | <ul> <li>シリアルリンクでクロッキングを設定する場合、<br/>一方のエンドを internal にし、もう一方を line に<br/>する必要があります。接続の両エンドに internal<br/>クロッキングを設定すると、フレーム同期のずれ<br/>が生じます。接続の両エンドに line クロッキング<br/>を設定すると、ラインはアップ世襲になりません。</li> </ul>                                                                                    |
| ステップ 5  | <pre>framing {crc4   no-crc4   unframed}</pre>                             | <ul> <li>(任意) E1 データ ラインのフレーム タイプを指定します。</li> <li>E1 に有効なフレーム タイプは次のとおりです。</li> </ul>                                                                                                    |
|         | 例:                                                                         | • crc4 : CRC-4 エラー監視機能付きのフレーム構成                                                                                                    |
|         | <pre>RP/0/0/CPU0:router(config-el)# framing unframed</pre>                 | • no-crc4 : CRC-4 エラー監視機能なしのフレーム構成                                                                                                    |
|         |                                                                            | <ul> <li>unframed:フレーム化されていない E1</li> </ul>                                                                                                    |
|         |                                                                            | (注) E1 のデフォルトのフレーム タイプは crc4 です。                                                                                                    |
| ステップ 6  | national bits bits                                                         | (任意) E1 ポートの各国用予約ビットを指定します。範囲<br>は 0 ~ 31 です。                                                                                                    |
|         | 例:<br>RP/0/0/CPU0:router(config-e1)# national bits<br>10                   | <ul><li>(注) デフォルトのビット パターンは0です。これは16<br/>進表記の 0x1f に一致します。</li></ul>                                                                                                    |
| ステップ 7  | no shutdown                                                                | shutdown 設定を削除します。                                                                                                    |
|         | 例:<br>RP/0/0/CPU0:router(config-el)# no shutdown                           | <ul> <li>shutdown 設定を削除すると、コントロールに強制された管理上のダウンが解除され、コントローラをアップ状態またはダウン状態に移行できるようになります。</li> </ul>                                                                                                    |
| ステップ 8  | channel-group channel-group-number                                         | El チャネル グループを作成し、そのチャネル グループの<br>チャネル グループ コンフィギュレーション モードを開始                                                                                                    |
|         | 例:<br>RP/0/0/CPU0:router(config-e1)# channel-group 0                       | します。                                                                                                    |
| ステップ 9  | <pre>timeslots range 例: RP/0/0/CPU0:router(config-e1-channel group)#</pre> | 1 つまたは複数のタイムスロットをチャネル グループに関<br>連付け、関連付けたシリアル サブインターフェイスをその<br>チャネル グループに作成します。                                                                                                    |
|         | timeslots 1-16                                                             | • $\hat{\mathbf{u}}$ $\mathbf{u}$ $\mathbf{u}$ $\mathbf{u}$ $\mathbf{u}$ $\mathbf{u}$ $\mathbf{u}$ $\mathbf{u}$ $\mathbf{u}$ $\mathbf{u}$ $\mathbf{u}$ $\mathbf{u}$ $\mathbf{u}$ $\mathbf{u}$ $\mathbf{u}$ $\mathbf{u}$ $\mathbf{u}$ $\mathbf{u}$ $\mathbf{u}$ $\mathbf{u}$ $\mathbf{u}$ |
|         |                                                                            | <ul> <li>51 タイムスロットすべてを単一のデヤネル グルーク<br/>に割り当てることも、タイムスロットを複数のチャネ<br/>ル グループに分割することもできます。</li> </ul>                                                                                                    |
|         |                                                                            | (注) 各 E1 コントローラは、31 DS0 タイムスロットの<br>合計をサポートします。                                                                                                    |
| ステップ 10 | speed kbps                                                                 | <ul><li>(任意) DS0 の速度を Kbps 単位で指定します。有効値は</li><li>56 と 64 です。</li></ul>                                                                                                    |
|         | 例:<br>RP/0/0/CPU0:router(config-el-channel_group)#<br>speed 100            | (注) デフォルトの速度は 64 kbps です。                                                                                                    |

|         | コマンドまたはアクション                                                   | 目的                                                                                                    |
|---------|----------------------------------------------------------------|----------------------------------------------------------------------------------------------------|
| ステップ 11 | exit                                                           | チャネル グループ コンフィギュレーション モードを終了<br>します。                                                                                 |
|         | 例:<br>RP/0/0/CPU0:router(config-e1-channel_group)#<br>exit     |                                                                                                    |
| ステップ 12 | ステップ 8 ~ 11 を繰り返し、タイムスロットをチャ<br>ネル グループに割り当てます。                | -                                                                                                    |
| ステップ 13 | exit                                                           | El コンフィギュレーション モードを終了します。                                                                                            |
|         | 例:<br>RP/0/0/CPU0:router(config-e1)# exit                      |                                                                                                    |
| ステップ 14 | ステップ 2 ~ 13 を繰り返し、目的に合わせて、さら<br>なるチャネル グループをコントローラに割り当てま<br>す。 | -                                                                                                    |
| ステップ 15 | end                                                            | 設定変更を保存します。                                                                                                    |
|         | または<br>commit                                                  | <ul> <li>end コマンドを発行すると、変更のコミットを求める<br/>プロンプトが表示されます。</li> </ul>                                                     |
|         | 例:<br>RP/0/0/CPU0:router(config-e3)# end<br>または                | Uncommitted changes found, commit them before exiting(yes/no/cancel)?<br>[cancel]:                                   |
|         | RP/0/0/CPU0:router(config-e3)# commit                          | <ul> <li>yes と入力すると、実行コンフィギュレーション<br/>ファイルに設定変更が保存され、コンフィギュ<br/>レーション セッションが終了し、ルータが EXEC<br/>モードに戻ります。</li> </ul>   |
|         |                                                                | <ul> <li>no と入力すると、設定変更をコミットせずにコン<br/>フィギュレーション セッションが終了し、ルータ<br/>が EXEC モードに戻ります。</li> </ul>                        |
|         |                                                                | <ul> <li>cancel と入力すると、コンフィギュレーション<br/>セッションの終了や設定変更のコミットは行われ<br/>ず、ルータでは現在のコンフィギュレーション<br/>セッションが継続されます。</li> </ul> |
|         |                                                                | <ul> <li>設定変更を実行コンフィギュレーション ファイルに保存し、コンフィギュレーション セッションを継続するには、commit コマンドを使用します。</li> </ul>                          |

### 次に行う作業

- このモジュールの「BERT の設定」(P.467)の説明に従って、その完全性をテストするため、コントローラの Bit Error Rate Test (BERT; ビット誤り率テスト)を設定します。
- このマニュアルで後述する「Cisco IOS XR ソフトウェアでのシリアルインターフェイスの設定」 モジュールの説明に従って、関連付けられたシリアルインターフェイスを設定します。

## BERT の設定

ビット誤り率テスト(BERT)は、各 T3/E3 または T1/E1 コントローラ、および DS0 チャネル グルー プでサポートされています。これは、フレーム化されていな T3/E3 または T1/E1 信号でのみ行われ、 一度に1つのポート上でのみ実行されます。個々のチャネル グループでもサポートされます。

BERT の結果を参照するには、EXEC モードで show controllers t1 コマンドまたは show controllers t3 コマンドを使用します。BERT の結果には、次の情報が含まれます。

- 選択したテスト パターンのタイプ
- テストのステータス
- 選択したインターバル
- BER テストの残り時間
- ビットエラーの合計
- 受信したビット数の合計

BERT はデータ挿入型です。テストの実行中、正規のデータはラインにフローされません。BERT の進行中、ラインはアラーム状態に置かれ、BERT が完了すると正常状態に復元されます。

### T3/E3 および T1/E1 コントローラでの BERT の設定

ここでは、T3/E3 ライン、T1/E1 ライン、または個々のチャネル グループでビット誤り率テスト (BERT)のパターンをイネーブルにする手順について説明します。

### 前提条件

クリア チャネル T3/E3 コントローラを設定するか、T3 の T1/E1 コントローラへのチャネル化を行う必要があります。

### 手順の概要

- 1. configure
- **2.** controller [t3 | e3 | t1 | e1] *interface-path-id*
- 3. bert pattern pattern
- 4. bert interval *time*
- **5. bert error** [*number*]
- 6. end または
  - commit
- 7. exit
- 8. exit
- **9.** bert [t3 | e3 | t1 | e1] *interface-path-id* [channel-group *channel-group-number*] [error] start
- **10.** bert [t3 | e3 | t1 | e1] interface-path-id [channel-group channel-group-number] stop
- **11.** show controllers [t3 | e3 | t1 | e1] *interface-path-id*

### 詳細手順

|        | コマンドまたはアクション                                                | 目的                                                                                                    |
|--------|-------------------------------------------------------------|----------------------------------------------------------------------------------------------------|
| ステップ 1 | configure                                                   | グローバル コンフィギュレーション モードを開始します。                                                                                                    |
|        | 例:<br>RP/0/0/CPU0:router# configure                         |                                                                                                    |
| ステップ 2 | <pre>controller [t3   e3   t1   e1] interface-path-id</pre> | コントローラ名とインスタンス ID を<br><i>rack/slot/module/port</i> 表記で指定し、T3、E3、T1、また<br>け F1 コントローラ コンフィギュレーション モードを開始                                                                                                    |
|        | 例:<br>RP/0/0/CPU0:router(config)# controller t3<br>0/1/0/0  | します。                                                                                                    |
| ステップ 3 | bert pattern pattern                                        | コントローラで特定のビット誤り率テスト(BERT)のパ<br>ターンをイネーブルにします。すべてのコントローラおよ                                                                                                    |
|        | 例:<br>RP/0/0/CPU0:router(config-t3)# bert pattern<br>2^15   | びチャネル グループに有効なパターンには、0s、1s、<br>2^15、2^20、2^20-QRSS、2^23、alt-0-1 があります。<br>T1 および E1 コントローラに有効なパターンには 1in8、<br>3in24、55Daly、55Octet があります。チャネル グループ<br>に有効なパターンには 2^11、2^9、ds0-1、ds0-2、ds0-3、<br>ds0-4 があります。 |
|        |                                                             | (注) BER テストを開始するには、EXEC モードで bert<br>コマンドを使用する必要があります。                                                                                                    |
| ステップ 4 | bert interval time                                          | (任意) T3/E3 または T1/E1 ラインでのビット誤り率テス<br>ト (BERT) のパターンを指定します。インターバルの値                                                                                                    |
|        | 例:<br>RP/0/0/CPU0:router(config-t3)# bert pattern<br>2^15   | は1~14400の範囲で指定できます。                                                                                                    |
| ステップ 5 | bert error [number]                                         | ビットストリームに追加する BERT エラーの数を指定します。範囲は 1 ~ 255 です。                                                                                                    |
|        | 例:<br>RP/0/0/CPU0:router(config-t3)# bert error 10          |                                                                                                    |

|         | コマンドまたはアクション                                                                                    | 目的                                                                                                    |
|---------|-------------------------------------------------------------------------------------------------|----------------------------------------------------------------------------------------------------|
| ステップ 6  | end                                                                                             | 設定変更を保存します。                                                                                                    |
|         | または<br>commit                                                                                   | <ul> <li>end コマンドを発行すると、変更のコミットを求める<br/>プロンプトが表示されます。</li> </ul>                                                     |
|         | 例:<br>RP/0/0/CPU0:router(config-t3)# end<br>または                                                 | Uncommitted changes found, commit them before<br>exiting(yes/no/cancel)?<br>[cancel]:                                |
|         | <pre>RP/0/0/CPU0:router(config-t3)# commit</pre>                                                | <ul> <li>yes と入力すると、実行コンフィギュレーション<br/>ファイルに設定変更が保存され、コンフィギュ<br/>レーション セッションが終了し、ルータが EXEC<br/>モードに戻ります。</li> </ul>   |
|         |                                                                                                 | <ul> <li>no と入力すると、設定変更をコミットせずにコン<br/>フィギュレーション セッションが終了し、ルータ<br/>が EXEC モードに戻ります。</li> </ul>                        |
|         |                                                                                                 | <ul> <li>cancel と入力すると、コンフィギュレーション<br/>セッションの終了や設定変更のコミットは行われ<br/>ず、ルータでは現在のコンフィギュレーション<br/>セッションが継続されます。</li> </ul> |
|         |                                                                                                 | <ul> <li>設定変更を実行コンフィギュレーション ファイルに保存し、コンフィギュレーション セッションを継続するには、commit コマンドを使用します。</li> </ul>                          |
| ステップ 7  | exit                                                                                            | T3/E3 またはT1/E1 コントローラ コンフィギュレーション<br>モードを終了します。                                                                      |
|         | 例:<br>RP/0/0/CPU0:router(config-t3)# exit                                                       |                                                                                                    |
| ステップ 8  | exit                                                                                            | グローバル コンフィギュレーション モードを終了します。                                                                                         |
|         | 例:<br>RP/0/0/CPU0:router(config)# exit                                                          |                                                                                                    |
| ステップ 9  | bert [t3   e3   t1   e1] interface-path-id<br>[channel-group channel-group-number] [error]      | 指定した T3/E3 または T1/E1 コントローラで、設定した<br>BERT テストを開始します。                                                                 |
|         | 例:<br>RP/0/0/CPU0:router# bert t3 0/3/0/0 start<br>RP/0/0/CPU0:router# bert t3 0/3/0/0 error    | (注) オプションの error キーワードを指定して、実行<br>中の BERT ストリームにエラーを挿入することも<br>できます。                                                 |
| ステップ 10 | <pre>bert [t3   e3   t1   e1] interface-path-id [channel-group channel-group-number] stop</pre> | 指定した T3/E3 または T1/E1 コントローラで、設定した<br>BERT テストを停止します。                                                                 |
|         | 例:<br>RP/0/0/CPU0:router# bert t3 0/3/0/0 stop                                                  |                                                                                                    |
| ステップ 11 | <pre>show controllers [t3   e3   t1   e1] interface-path-id</pre>                               | 設定した BERT の結果を表示します。                                                                                                 |
|         | 例:<br>RP/0/0/CPU0:router# show controllers t3<br>0/3/0/0                                        |                                                                                                    |

### 次に行う作業

このマニュアルで後述する「*Cisco IOS XR ソフトウェアでのシリアルインターフェイスの設定*」モジュールの説明に従って、テストしたコントローラに関連付けられたシリアルインターフェイスを設定します。

### DS0 チャネル グループでの BERT の設定

ここでは、個々の DS0 チャネル グループでビット誤り率テスト(BERT)のパターンをイネーブルに する手順について説明します。

### 前提条件

クリア チャネル T3/E3 コントローラを設定するか、T3 の T1/E1 コントローラへのチャネル化を行う必要があります。

#### 手順の概要

- 1. configure
- 2. controller [t1| e1] interface-path-id
- 3. channel-group channel-group-number
- 4. bert pattern pattern
- 5. bert interval *time*
- 6. end または commit
- 7. exit
- 8. exit
- 9. exit
- **10.** bert [t1| e1] interface-path-id [channel-group channel-group-number][error] start
- **11.** bert [t1| e1] interface-path-id [channel-group channel-group-number] stop
- **12.** show controllers [t1| e1] interface-path-id

#### 詳細手順

|        | コマンドまたはアクション                                               | 目的                                                                          |
|--------|------------------------------------------------------------|-----------------------------------------------------------------------------|
| ステップ 1 | configure                                                  | グローバル コンフィギュレーション モードを開始します。                                                |
|        | 例:<br>RP/0/0/CPU0:router# configure                        |                                                                             |
| ステップ 2 | <pre>controller [t1   e1] interface-path-id</pre>          | コントローラ名とインスタンス ID を rack/slot/module/port<br>表記で指定し、T1 または E1 コントローラ コンフィギュ |
|        | 例:<br>RP/0/0/CPU0:router(config)# controller t3<br>0/1/0/0 | レーション モードを開始します。                                                            |

Cisco IOS XR インターフェイスおよびハードウェア コンポーネント コンフィギュレーション ガイド

|        | コマンドまたはアクション                                                                                                    | 目的                                                                                                    |
|--------|----------------------------------------------------------------------------------------------------|----------------------------------------------------------------------------------------------------|
| ステップ 3 | <pre>channel-group channel-group-number 例: RP/0/0/CPU0:router(config-t1)# channel-group 1 RP/0/0/CPU0:router(config-t1-channel_group)#</pre>       | 特定のチャネル グループのチャネル グループ コンフィギュ<br>レーション モードを開始します。 <i>channel-group-number</i><br>を、BERT を設定するチャネル グループを指す番号に置き<br>換えます。                                                                                                    |
| ステップ 4 | <pre>bert pattern pattern 例: RP/0/0/CPU0:router(config-t1-channel_group)# bert pattern 2^15</pre>                                                  | <ul> <li>T3 ラインで特定のビット誤り率テスト(BERT)のパターンをイネーブルにします。すべてのコントローラおよび<br/>チャネルグループに有効なパターンには、0s、1s、2^15、2^20、2^20-QRSS、2^23、alt-0-1があります。T1およびE1コントローラに有効なパターンには1in8、3in24、55Daly、55Octetがあります。チャネルグループに有効なパターンには2^11、2^9、ds0-1、ds0-2、ds0-3、ds0-4があります。</li> <li>(注) BER テストを開始するには、EXEC モードで bertコマンドを使用する必要があります。</li> </ul>                                                                                                    |
| ステップ 5 | bert interval time<br>例:<br>RP/0/0/CPU0:router(config-t1-channel_group)#<br>bert interval 5                                                        | (任意) T3/E3 または T1/E1 ラインでのビット誤り率テスト<br>(BERT) パターンの時間を分単位で指定します。インター<br>バルの値は1~14400の範囲で指定できます。                                                                                                    |
| ステップ 6 | end<br>または<br>commit<br>例:<br>RP/0/0/CPU0:router(config-t1-channel_group)#<br>end<br>または<br>RP/0/0/CPU0:router(config-t1-channel_group)#<br>commit | <ul> <li>設定変更を保存します。</li> <li>end コマンドを発行すると、変更のコミットを求める<br/>プロンプトが表示されます。</li> <li>Uncommitted changes found, commit them before<br/>exiting(yes/no/cancel)?<br/>[cancel]:</li> <li>yes と入力すると、実行コンフィギュレーション<br/>ファイルに設定変更が保存され、コンフィギュ<br/>レーション セッションが終了し、ルータが EXEC<br/>モードに戻ります。</li> <li>no と入力すると、設定変更をコミットせずにコン<br/>フィギュレーション セッションが終了し、ルータ<br/>が EXEC モードに戻ります。</li> <li>cancel と入力すると、コンフィギュレーション<br/>セッションの終了や設定変更のコミットは行われ<br/>ず、ルータでは現在のコンフィギュレーション<br/>セッションが継続されます。</li> <li>設定変更を実行コンフィギュレーション セッションを継続する<br/>には commit コマンドを使用します</li> </ul> |
| ステップ 7 | exit                                                                                                    | には、 <b>Commu</b> コマントを使用しまり。<br>チャネル グループ コンフィギュレーション モードを終了し<br>ます。                                                                                                    |
|        | 例:<br>RP/0/0/CPU0:router(config-t1-channel_group)#<br>exit                                                                                         |                                                                                                    |

|         | コマンドまたはアクション                                                                                     | 目的                                                           |
|---------|--------------------------------------------------------------------------------------------------|--------------------------------------------------------------|
| ステップ 8  | exit                                                                                             | T1 または E1 コンフィギュレーション モードを終了します。                             |
|         | 例:<br>RP/0/0/CPU0:router(config-t1)# exit                                                        |                                                              |
| ステップ 9  | exit                                                                                             | グローバル コンフィギュレーション モードを終了します。                                 |
|         | 例:<br>RP/0/0/CPU0:router(config)# exit                                                           |                                                              |
| ステップ 10 | <pre>bert [t1   e1] interface-path-id [channel-group channel-group-number] [error] start</pre>   | 指定したチャネル グループで、設定した BERT テストを開<br>始します。                      |
|         | 例:<br>RP/0/0/CPU0:router# bert t1 0/3/0/0/0 start<br>RP/0/0/CPU0:router# bert t1 0/3/0/0/0 error | (注) オプションの error キーワードを指定して、実行中の BERT ストリームにエラーを挿入することもできます。 |
| ステップ 11 | <pre>bert [t1   e1] interface-path-id [channel-group channel-group-number] stop</pre>            | 指定したチャネル グループで、設定した BERT テストを停<br>止します。                      |
|         | 例:<br>RP/0/0/CPU0:router# bert t1 0/3/0/0/0 stop                                                 |                                                              |
| ステップ 12 | <pre>show controllers [t1   e3] interface-path-id</pre>                                          | 設定した BERT の結果を表示します。                                         |
|         | 例:<br>RP/0/0/CPU0:router# show controllers t3<br>0/3/0/0                                         |                                                              |

### 次に行う作業

このマニュアルで後述する「*Cisco IOS XR ソフトウェアでのシリアルインターフェイスの設定*」モジュールの説明に従って、テストしたコントローラに関連付けられたシリアルインターフェイスを設定します。

# クリア チャネル T3/E3 およびチャネル化した T3 コントロー ラの設定:例

ここでは、次の例について説明します。

## クリア チャネル T3 コントローラの設定:例

次に、クリア チャネル T3 コントローラの設定例を示します。

```
RP/0/0/CPU0:router# configure
RP/0/0/CPU0:router(config)#controller T3 0/3/2/0
RP/0/0/CPU0:router(config-t3)#clock source internal
RP/0/0/CPU0:router(config-t3)#mode serial
RP/0/0/CPU0:router(config-t3)#cablelength 4
RP/0/0/CPU0:router(config-t3)#framing c-bit
RP/0/0/CPU0:router(config-t3)#framing c-bit
```

Cisco IOS XR インターフェイスおよびハードウェア コンポーネント コンフィギュレーション ガイド

RP/0/0/CPU0:router(config-t3)#

## T3 コントローラでのチャネル化した T1 コントローラの設定:例

次に、28 T1 コントローラがチャネル化されている T3 コントローラの設定例を示します。

```
RP/0/0/CPU0:router# configure
RP/0/0/CPU0:router(config)# controller T3 0/3/0/0
RP/0/0/CPU0:router(config-t3) # mode t1
RP/0/0/CPU0:router(config-t3)# framing m23
RP/0/0/CPU0:router(config-t3)# cablelength 11
RP/0/0/CPU0:router(config-t3)# clock source line
RP/0/0/CPU0:router(config-t3)#commit
RP/0/0/CPU0:router(config-t3)#exit
RP/0/0/CPU0:router(config)# exit
RP/0/0/CPU0:router#show controllers T1 ?
  0/3/0/0/0 T1 Interface Instance
  0/3/0/0/1
            T1 Interface Instance
  0/3/0/0/10 T1 Interface Instance
  0/3/0/0/11
             T1 Interface Instance
  0/3/0/0/12 T1 Interface Instance
  0/3/0/0/13 T1 Interface Instance
  0/3/0/0/14 T1 Interface Instance
  0/3/0/0/15 T1 Interface Instance
  0/3/0/0/16 T1 Interface Instance
  0/3/0/0/17 T1 Interface Instance
  0/3/0/0/18 T1 Interface Instance
  0/3/0/0/19 T1 Interface Instance
  0/3/0/0/2
             T1 Interface Instance
  0/3/0/0/20 T1 Interface Instance
  0/3/0/0/21 T1 Interface Instance
  0/3/0/0/22 T1 Interface Instance
  0/3/0/0/23 T1 Interface Instance
  0/3/0/0/24 T1 Interface Instance
  0/3/0/0/25 T1 Interface Instance
  0/3/0/0/26 T1 Interface Instance
  0/3/0/0/27 T1 Interface Instance
  0/3/0/0/3
             T1 Interface Instance
  0/3/0/0/4
             T1 Interface Instance
            T1 Interface Instance
 0/3/0/0/5
 --More--
RP/0/0/CPU0:router(config)#
RP/0/0/CPU0:router(config) # controller t1 0/3/0/0/0
RP/0/0/CPU0:router(config-t1)# channel-group 0
RP/0/0/CPU0:router(config-t1-channel group) # timeslots 1-24
RP/0/0/CPU0:router(config-t1-channel_group) # exit
RP/0/0/CPU0:router(config-t1)# exit
RP/0/0/CPU0:router(config) # controller t1 0/3/0/0/1
RP/0/0/CPU0:router(config-t1)# channel-group 0
RP/0/0/CPU0:router(config-t1-channel group) # timeslots 1-24
RP/0/0/CPU0:router(config-t1-channel_group)# exit
RP/0/0/CPU0:router(config-t1) # exit
RP/0/0/CPU0:router(config)# controller t1 0/3/0/0/2
RP/0/0/CPU0:router(config-t1)# channel-group 0
RP/0/0/CPU0:router(config-t1-channel group) # timeslots 1-12
RP/0/0/CPU0:router(config-t1-channel_group)# exit
RP/0/0/CPU0:router(config-t1) # channel-group 1
RP/0/0/CPU0:router(config-t1-channel_group)# timeslots 13-24
RP/0/0/CPU0:router(config-t1-channel group)# exit
RP/0/0/CPU0:router(config-t1)# exit
```

```
RP/0/0/CPU0:router(config) # controller t1 0/3/0/0/3
RP/0/0/CPU0:router(config-t1) # channel-group 0
RP/0/0/CPU0:router(config-t1-channel_group) # timeslots 1-6
RP/0/0/CPU0:router(config-t1-channel_group) # exit
RP/0/0/CPU0:router(config-t1-channel_group) # timeslots 7-12
RP/0/0/CPU0:router(config-t1-channel_group) # exit
RP/0/0/CPU0:router(config-t1) # channel-group 2
RP/0/0/CPU0:router(config-t1-channel_group) # timeslots 13-18
RP/0/0/CPU0:router(config-t1-channel_group) # exit
RP/0/0/CPU0:router(config-t1-channel_group) # exit
RP/0/0/CPU0:router(config-t1) # channel-group 3
RP/0/0/CPU0:router(config-t1-channel_group) # timeslots 19-24
RP/0/0/CPU0:router(config-t1-channel_group) # exit
RP/0/0/CPU0:router(config-t1-channel_group) # exit
RP/0/0/CPU0:router(config-t1-channel_group) # exit
RP/0/0/CPU0:router(config-t1-channel_group) # exit
RP/0/0/CPU0:router(config-t1-channel_group) # exit
RP/0/0/CPU0:router(config-t1-channel_group) # exit
```

## T3 コントローラでの BERT の設定:例

次に、T3 コントローラで BERT を設定し、BERT の結果を表示する例を示します。

```
RP/0/0/CPU0:router# config
RP/0/0/CPU0:router(config)# controller t3 0/3/0/1
RP/0/0/CPU0:router(config-t3)# bert pattern 0s
```

Run bert from exec mode for the bert config to take effect

RP/0/0/CPU0:router(config-t3)#exit
RP/0/0/CPU0:router(config)# exit

Uncommitted changes found, commit them before exiting(yes/no/cancel)? [cancel] RP/0/0/CPU0:router#bert t3 0/3/0/1 start

RP/0/0/CPU0:router# bert t3 0/3/0/1 stop

```
RP/0/0/CPU0:router# show controllers t3 0/3/0/1
```

```
T30/3/0/1 is up
No alarms detected.
MDL transmission is disabled
 EIC: , LIC: , FIC: , UNIT:
   Path FI:
   Idle Signal PORT NO:
   Test Signal GEN NO:
FEAC code received: No code is being received
Framing is C-BIT Parity, Line Code is B3ZS, Clock Source is Internal
Data in current interval (108 seconds elapsed):
   O Line Code Violations, O P-bit Coding Violation
   0 C-bit Coding Violation, 0 P-bit Err Secs
   O P-bit Severely Err Secs, O Severely Err Framing Secs
   O Unavailable Secs, O Line Errored Secs
   O C-bit Errored Secs, O C-bit Severely Errored Secs
Data in Interval 1:
   O Line Code Violations, O P-bit Coding Violation
   0 C-bit Coding Violation, 0 P-bit Err Secs
   0 P-bit Severely Err Secs, 0 Severely Err Framing Secs
   O Unavailable Secs, O Line Errored Secs
   0 C-bit Errored Secs, 0 C-bit Severely Errored Secs
Data in Interval 2:
   O Line Code Violations, O P-bit Coding Violation
```

その他の参考資料

0 P-bit Severely Err Secs, 0 Severely Err Framing Secs 0 Unavailable Secs, 0 Line Errored Secs 0 C-bit Errored Secs, 0 C-bit Severely Errored Secs Data in Interval 3: 0 Line Code Violations, 0 P-bit Coding Violation 0 C-bit Coding Violation, 0 P-bit Err Secs 0 P-bit Severely Err Secs, 0 Severely Err Framing Secs 0 Unavailable Secs, 0 Line Errored Secs 0 C-bit Errored Secs, 0 C-bit Severely Errored Secs

# その他の参考資料

ここでは、T3/E3 および T1/E1 コントローラに関する参考資料について説明します。

## 関連資料

| 内容                                                                                                    | 参照先                                                                                                    |
|----------------------------------------------------------------------------------------------------|----------------------------------------------------------------------------------------------------|
| Cisco IOS XR マスター コマンド リファレンス                                                                                    | [Cisco IOS XR Master Commands List]                                                                       |
| Cisco IOS XR インターフェイス コンフィギュレー<br>ション コマンド                                                                       |                                                                                                    |
| Cisco IOS XR ソフトウェアを使用した初期システム<br>ブートアップとルータの設定情報                                                                | <i>Cisco IOS XR Getting Started Guide J             </i>                                                  |
| Cisco IOS XR AAA サービス構成情報                                                                                        | 『Cisco IOS XR System Security Configuration Guide』および<br>『Cisco IOS XR System Security Command Reference』 |
| リモートの Craft Works Interface (CWI) クライアン<br>ト管理アプリケーションからの、Cisco CRS-1 ルータ<br>上のインターフェイスとその他のコンポーネントの設<br>定に関する情報 |                                                                                                    |

## 規格

| 規格                                                  | タイトル |
|-----------------------------------------------------|------|
| この機能によりサポートされた新規規格または改訂規<br>格はありません。またこの機能による既存規格のサ | -    |
| ポートに変更はありません。                                       |      |

## MIB

| MIB                          | MIB リンク                                                   |
|------------------------------|-----------------------------------------------------------|
| この機能によりサポートされた新規 MIB または改訂   | Cisco IOS XR ソフトウェアを使用して選択したプラットフォーム                      |
| MIB はありません。またこの機能による既存 MIB の | の MIB を検索およびダウンロードするには、次の URL の Cisco                     |
| サポートに変更はありません。               | MIB Locator を使用します。                                       |
|                              | http://cisco.com/public/sw-center/netmgmt/cmtk/mibs.shtml |

## RFC

| RFC                                                                          | タイトル |
|------------------------------------------------------------------------------|------|
| この機能によりサポートされた新規 RFC または改訂<br>RFC はありません。またこの機能による既存 RFC の<br>サポートに変更はありません。 |      |

## シスコのテクニカル サポート

| 説明                            | リンク                              |
|-------------------------------|----------------------------------|
| シスコのテクニカル サポート Web サイトでは、製品、  | http://www.cisco.com/techsupport |
| テクノロジー、ソリューション、テクニカル ヒント、     |                                  |
| ツールへのリンクなど、さまざまな技術的コンテンツ      |                                  |
| を検索可能な形で提供しています。Cisco.com に登録 |                                  |
| されている場合は、次のページからログインしてさら      |                                  |
| に多くのコンテンツにアクセスできます。           |                                  |